# Windows]]HomeのBitLockerをオフにする

# パソ救・勉強会 2023(R5).3.26

2023.1.11 2023.3.19 J. Ogawa

# 1. Windows11 への CPU 条件はセキュリティ部品への条件だった

Windows10からWindows11への「CPU条件」は、CPUではなかった。

Intel CPU は「Intel Core」8世代(i3-8300、i5-8500、i7-8700等)以降の CPU
 AMD CPU は「Zn1」以降の CPU

①、②の CPU を持つ PC は最新のセキュリティ部品(TMP2.0) を持つから

#### 2. TMP2.0 の実装を確認する手順

Windows PC に実装されている TPM の種類は次の手順で確認できる。

【手順】①「スタート」→「Windows ツール」→「コントロールパネル」 →「デバイスマネージャー」で「デバイスマネージャー」画面を表示

②「セキュリティデバイス」をダブルクリックして開く

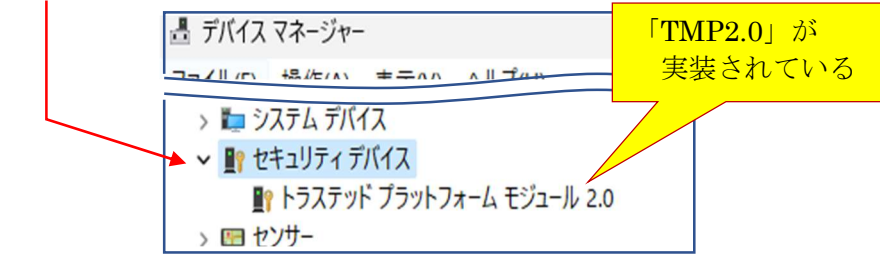

#### 3. TMP はセキュリティ部品であり TPM1.2 と TPM2.0 がある

TPM <sup>(\*1)</sup> には旧仕様の TPM1.2<sup>(\*2)</sup>と新仕様の TPM2.0 <sup>(\*3)</sup> があり、 Windows 11 では<u>ハッカーからの攻撃に強いセキュリティレベルの高い TMP2.0</u>を求めてい る。

- (※1) TPM (Trusted Platform Module は「信頼性の基盤になる半導体部品」を意味している。言い換えると『セキュリティ関連の暗号プロセッサ』である。
- (※2)「TPM1.2」は Vista (2006) 以降の Windows PC に組み込まれた「データ保護」を目的にした機能部品である。
  - TPM1.2 は1 階層(暗号化キー関連機能)だけの半導体部品である。
  - 暗号キーをメモリのファームウエアに持つので外部からの攻撃に弱い。
- (※3) TPM2.0 は 2019 年以降の Windows PC に組み込まれた「データ保護」と「不 正アクセス防御」を目的にした機能部品である。
  - TPM2.0は3階層(暗号化キー生成、暗号化キー保存、プライバシー保護、UEFI関連)の半導体部品である。 ¥
  - 暗号キーをハードウェア(TPM)内に持つので外部からの攻撃に強い。 TPM2.0は不正アクセス防止機能その他が追加されている。

# 4. BitLocker (ビットロッカー) とは

BitLocker は前記のセキュリティ部品(TMP1.2/TMP2.0)を用いて、HDD/SSD内の データを暗号化/複合化する機能であり、データが漏洩することを防ぐセキュリティ機能 である。

BitLocker は Vista 以降の PC に搭載されたデータ保護機能であり、下表に示すように Windows の上位エディション (Pro、Enterprise、Education) に対応する。

# 4.1. メーカ製 Windows 11 Home 搭載 PC は BitLocker が『オン』

PC メーカ製の Windows 11 搭載 PC は、次表に示すように「Home」エディションが『オン』になっている。

| バージョン         | BitLocker に対応する上位エディション |              |            |           |  |
|---------------|-------------------------|--------------|------------|-----------|--|
| Windows Vista |                         | Professional | Enterprise | Ultimate  |  |
| Windows 7     |                         | Professional | Enterprise |           |  |
| Windows 8/8.1 |                         | Pro          | Enterprise |           |  |
| Windows 10    |                         | Pro          | Enterprise | Education |  |
| Windows 11    | Home <sup>(重要)</sup>    | Pro          | Enterprise | Education |  |

<sup>(</sup>重要) PC メーカ製の Windows 11 搭載 PC は、

最下位の「Home」エディションでも BitLocker が『オン』になっている。

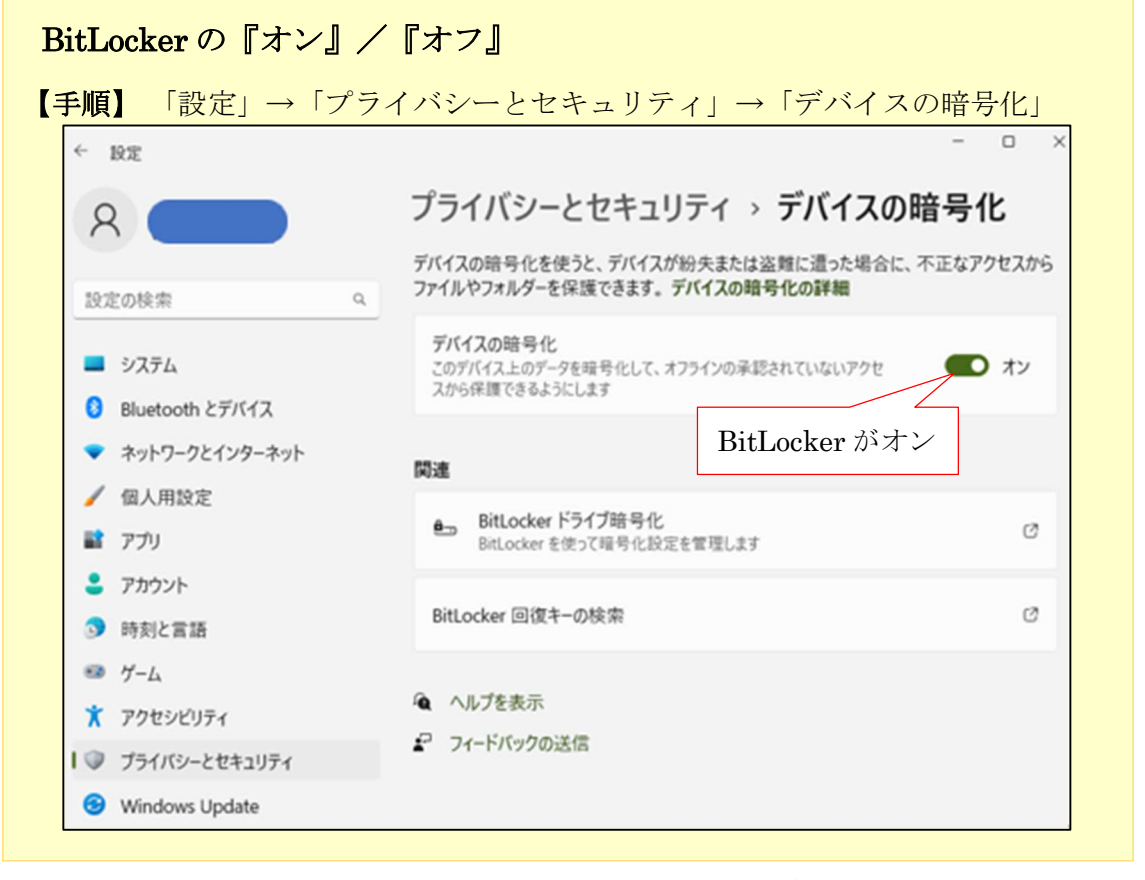

(追記) 上図は 2021 年 1 月に筆者が購入した「Dell 社製の Windows 11 Home 搭載 PC」の画像であり、
 ヘロスの次別の執筆ではと Pirtual が存在せなされていることもた知った。

今回この資料の執筆時に BitLocker が有効化されていることを知った。

#### 4.2. 個人使用の PC で BitLocker は必要か(私見)

PC に興味がある皆さんは『ランサムウェア』という言葉を聞いたことがありますね。

ランサムウェアは、コンピュータをロックしたり、ファイルを暗号化したりして使用不能に した後、復元のみ返りに「身代金」を要求するマルウェア(悪意のあるソフト)です。

BitLocker は、PC 内臓のハードウェア(TPM)を用いて HDD/SSD 内のデータを暗号化 / 複合化することでランサムウェア、の攻撃を防御する機能であり、「Pro」等の上位エディションで利用されている。

【欠点】起動しなくなった PC をセーフモードで起動しようとした場合、ドライブが 暗号化されていると BitLocker 回復キーの入力を求められる。 https://pc.watch.impress.co.jp/docs/column/win11tec/1406634.html

このことから、消費者(一般ユーザ)が使用する「Windows 11 Home」エディションでは ランサムウェアの攻撃対象になり得ず不要な機能と考えている。

#### 5. BitLocker の無効果

4.1 項(メーカ製 Windows 11 Home 搭載 PC は BitLocker が『オン』)で述べたとおり、 PC メーカ製の Windows 11 搭載 PC は『Home』でも、BitLocker が『オン』になってい る。

ここでは、消費者に不要で技術知識が必要な BitLocker を『オフ』にする手順を説明する。

#### 5.1. パーティション分割した SSD の BitLocker の確認

ユーザの多くは大容量の SSD でも間仕切り(パーティション分割)することなく、PC 購入時のまま、OS(C:) パーティションを使用していると思う。

筆者は 1TB(1000GB)の SSD を用途別にパーティション分割(小部屋に間仕切)して、 OS(C:)、データ類(E:)、仮想マシン(F:)、予備(G:)の小部屋として使用している。

BitLocker「オン/オフ」の見方 ・・・ 方法1

| 【手順】 [Window                                                                                                    | ws $\mathcal{Y} \leftarrow \mathcal{I}\mathcal{V} ] \rightarrow [$                                                                                                    | コントロール                                                                                                    | レパネル] →                                                                                                    | [コンピューク                            | タの管理]                                                                                                    |
|----------------------------------------------------------------------------------------------------|----------------------------------------------------------------------------------------------------|----------------------------------------------------------------------------------------------------|----------------------------------------------------------------------------------------------------|------------------------------------|----------------------------------------------------------------------------------------------------|
| <ul> <li>▲ コンピューターの管理</li> <li>ファイル(F) 操作(A) 表示(V)</li> <li>◆ ◆ 2 m 2 m 2 m</li> </ul>                                                                                                    | ヘルブ(H)                                                                                                    |                                                                                                    |                                                                                                    |                                    |                                                                                                    |
| <ul> <li>▲ コンピューターの管理(□ーカル)</li> <li>※ ジステム ツール</li> <li>&gt; ② タスク スケジューラ</li> <li>&gt; 図 イベント ビューアー</li> <li>&gt; 図 共有フォルダー</li> <li>&gt; ③ バフォーマンス<br/><ul> <li>▲ デバイス マネージャー</li> <li>※ 記憶域</li> <li>※ ディスクの管理</li> <li>&gt; サービスとアプリケーション</li> </ul> </li> </ul> | ボリューム<br>= (ディスク 0 パーティション 1)<br>= (ディスク 0 パーティション 7)<br>= (ディスク 0 パーティション 8)<br>= (ディスク 0 パーティション 9)<br>= OS (C:)<br>= データ類 (E:)<br>= 仮想マシン (F:)<br>= 予備パーティション (G:) | レイアウト 種類<br>シソブル ペーシック<br>シソブル ペーシック<br>シソブル ペーシック<br>シソブル ペーシック<br>シソブル ペーシック<br>シソブル ペーシック<br>シソブル ペーシック<br>シソブル ペーシック<br>シソブル ペーシック<br>シンブル ペーシック<br>シンブル ペーシック | ファイル システム<br>NTFS (BitLocker でき<br>NTFS (BitLocker でき<br>NTFS (BitLocker でき<br>NTFS (BitLocker でき<br>NTFS (BitLocker でき<br>アイション<br>号化 |                                    | ステム パーティション)<br>(ペティション)<br>(ペティション)<br>(ペティジョン)<br>ページ ファイル, クラッシュ ダンプ,<br>ック データ パーティション)<br>ック データ パーティション)<br>ック データ パーティション) |
|                                                                                                    | ー ディスク 0<br>ペーシック<br>953.74 GB 300 M                                                                                                    | OS (C:)<br>347.66 GB NTFS                                                                                                    | <b>データ類 (E:) 仮</b><br>248.05 GB NTF 299                                                                                                | 想マシン (F:)<br>9.80 GB NTF: 39.07 GB | 15<br>NT 1022 M 16.41 GB                                                                                                    |

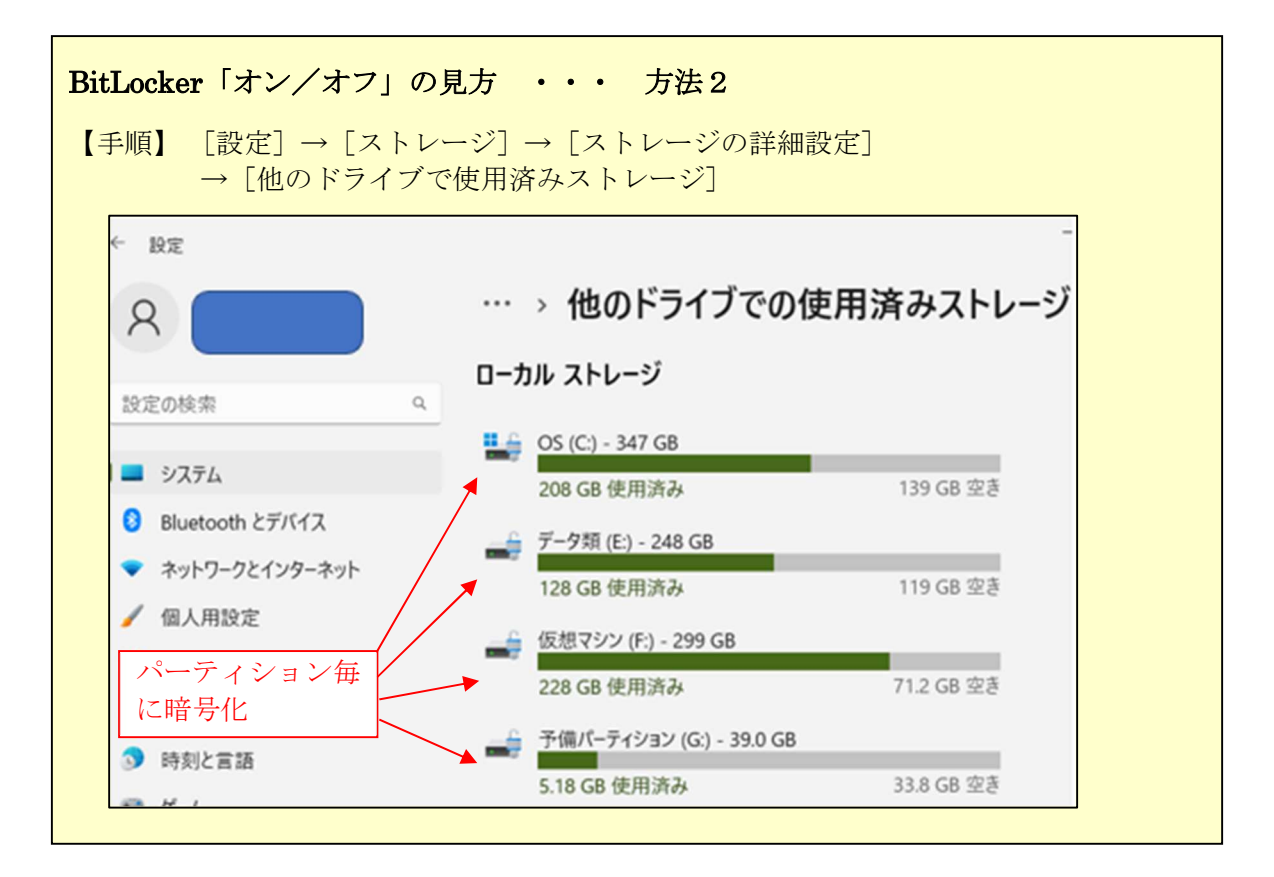

# 5.2. BitLocker をオフにする

Windows 11 Home を搭載 CP は個人ユーザをターゲットにした PC である。 そのため「Home」エディション搭載 PC をロックしても、満足のいく身代金を得られないの でランサムウェアとしてのビジネスは成り立たない。

このためホームユーザ前提の Windows 11 Home への BitLocker の搭載は無用の長物と断言 する。

ホームユーザは、ランサムウェア(身代金要求ウィルス)の攻撃に対して、攻撃者が要求す る満足な身代金を支払わない/支払えないからである。

ここでは、Windows 11 Home 搭載 PC で設定されている「BitLocker」を「オフ」にする手順を説明する。

【手順】

- 1 タスクバーの〔検索窓〕に「設定アプリ」 と入力し〔設定アプリ〕を検索する
- 2 [♥] 設定アプリ]をクリックして、
   設定の[システム] 画面を表示する
- 3 左ペインの [プライバシーとセキュリティ] をクリックして、 設定の [プライバシーとセキュリティ] 画面 を表示する

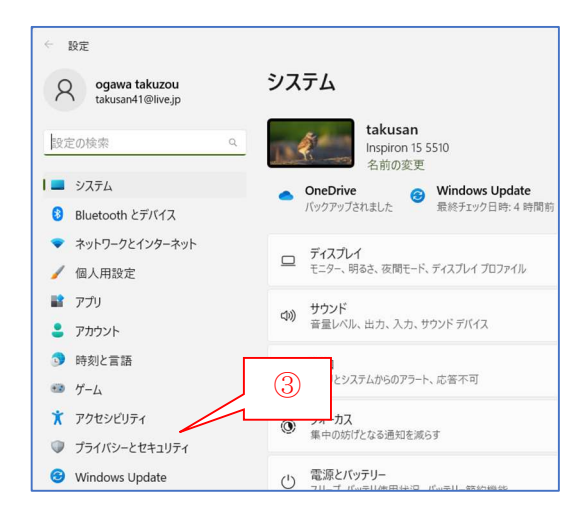

4 [● デバイスの暗号化] 右の > をクリックして、
 [セキュリティとデバイス > デバイスの暗号化] 画面を表示する

| ← 設定                                                                                                  |                                                                                                    | - 0 ×        |
|----------------------------------------------------------------------------------------------------|----------------------------------------------------------------------------------------------------|--------------|
| Q ogawa takuzou<br>takusan41@live.jp                                                                  | プライバシーとセキュリティ<br><sup>セキュリティ</sup>                                                                  |              |
| 設定の検索 9                                                                                               | - Windows 1154                                                                                      |              |
| <ul> <li>システム</li> <li>Bluetooth とデバイス</li> <li>ネットワークとインターネット</li> <li>個人用設定</li> <li>マゴッ</li> </ul> | ・              か使いのデバイスのクイルス対策、プラウザー、ファ            ・         デバイスの検索            デバイスを設示したと思われる場合に追称 | -2保護 >       |
|                                                                                                    | デバイスの暗号化<br>不正なアクセスからファイルを保護する                                                                      | - <b>`</b> , |
| アカウント                                                                                                 | <b>178</b><br>開発者向け<br>これらの設定は開発目的だけに使用されます                                                         | >            |
| ③ 時刻と言語                                                                                               | Windows のアクセス許可                                                                                     |              |

5 [デバイスの暗号化] 右の [ ● オン] をクリックすると、スイッチが [ ● オフ] に変 化すると共に、 [デバイスの暗号化の無効化] ポップアップウィンドウを表示する

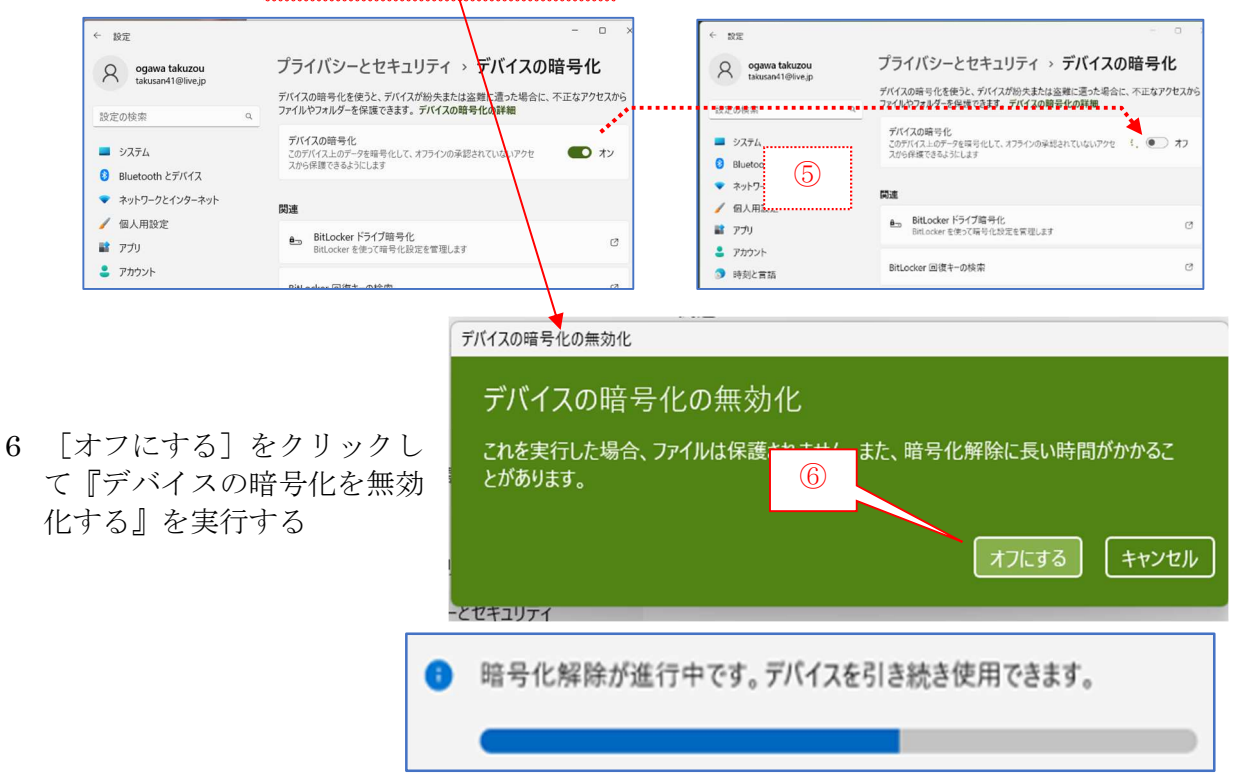

【重要】暗号化の解除は、バックグラウンドで実行されるので、無効化の途中でも PC を利 用できる。

# お底れさまでした!